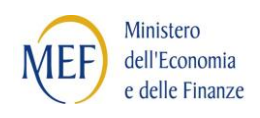

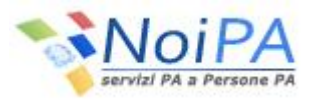

# Portale Unico dei Servizi NoiPA

Guida all'accesso

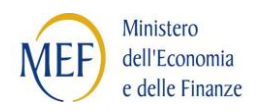

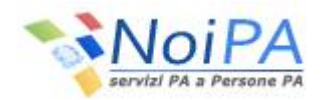

## INDICE

#### pag.

| 1   | ACCESSO CON CODICE FISCALE E PASSWORD  |    |
|-----|----------------------------------------|----|
| 1.1 | UTENTE NON REGISTRATO (PRIMO ACCESSO)  | 3  |
| 1.2 | UTENTE GIÀ REGISTRATO                  | 6  |
| 2   | ACCESSOCON CARTA NAZIONALE DEI SERVIZI | 7  |
| 2.1 | UTENTE NON REGISTRATO (PRIMO ACCESSO)  | 9  |
| 2.2 | UTENTE GIÀ REGISTRATO                  | 10 |
| 3   | CAMBIO PASSWORD                        | 11 |
| 4   | PASSWORD IN SCADENZA O SCADUTA         | 13 |

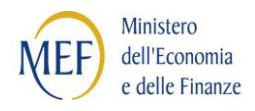

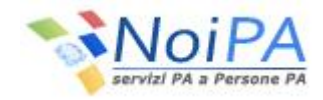

## 1 ACCESSO CON CODICE FISCALE E PASSWORD

Selezionando il link "Accedi all'area riservata" si entra nella parte protetta del portale NoiPA e viene quindi presentata la pagina di Login.

| Noi PA<br>servizi PA a Persone PA   |                                                         |
|-------------------------------------|---------------------------------------------------------|
| Login<br>Codice Fiscale<br>Password | LOGIN • Prime accesso<br>• Hai dimenticato la password? |
|                                     | Guida all'accesso Accedi con la tua CNS                 |

Le modalità di accesso sono diverse nel caso in cui l'utente sia già registrato sul sistema o stia accedendo ad esso per la prima volta.

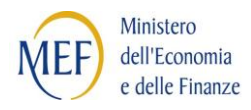

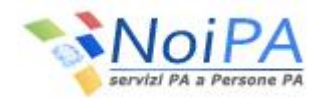

#### 1.1 UTENTE NON REGISTRATO (PRIMO ACCESSO)

Dopo aver selezionando dalla pagina di Login il link "Primo accesso", l'utente dovrà inserire obbligatoriamente le proprie credenziali, come di seguito illustrato:

|                                                                                                    | + Organizzazione Ne                                                                                                    | ormativa Strumenti                                                                                       | Modulistica FAQ                                                                            | 🚨 Accedi all'area riservata                                                            |
|----------------------------------------------------------------------------------------------------|----------------------------------------------------------------------------------------------------|----------------------------------------------------------------------------------------------------|--------------------------------------------------------------------------------------------|----------------------------------------------------------------------------------------|
| Servizi PA a Persone PA                                                                                                    |                                                                                                    |                                                                                                    | 50                                                                                         |                                                                                        |
| L'offerta                                                                                                    | La soluzione                                                                                                    | 0                                                                                                    | I servizi online                                                                           |                                                                                        |
| Home - Primo Accesso<br>Primo Accesso                                                                                                    |                                                                                                    |                                                                                                    |                                                                                            |                                                                                        |
| Gentile utente, per effettuare la procedura di<br>• Partita Stipendiale (il numero di part<br>destra del cedolino, nel riquadro dove è<br>• Due Identificativi cedolino in tuo poss<br>si trova in alto a sinistra del cedolino, a<br>stipendiale o, alternativamente, contatt | Primo accesso ti chiediamo di<br>ita viene attribuito al moment<br>presente il cognome e il nom<br>esso relativi alle ultime 15 me<br>fianco al codice fiscale.) Se no<br>a l'assistenza. | i reperire le seguen<br>co della creazione d<br>e.)<br>ensilità. (L'identifica<br>on li possiedi, rivolg | ti informazioni:<br>ella partita di stipo<br>tivo del cedolino d<br>jiti all'Ufficio che a | endio. Si trova in alto a<br>è un codice alfanumerico che<br>Imministra la tua partita |
| I campi contrassegnati da (*) sono obbligatori                                                                                                    |                                                                                                    |                                                                                                    |                                                                                            |                                                                                        |
| Codice Fiscale*:                                                                                                    |                                                                                                    |                                                                                                    |                                                                                            |                                                                                        |
| Partita Stipendiale*:                                                                                                    |                                                                                                    |                                                                                                    |                                                                                            |                                                                                        |
|                                                                                                    | Avanti                                                                                                    |                                                                                                    |                                                                                            |                                                                                        |

- Il Codice Fiscale coincide con il Codice Fiscale dell'utente
- La Partita Stipendiale corrisponde al <u>numero di partita</u><sup>(\*)</sup>. Per il personale che dispone di più partite dovrà essere inserita la partita con la numerazione più bassa (es. partita 07777777 e partita 09999999, inserire la partita 07777777, ovvero quella con il primo numero più basso dopo lo zero qualora presente). Il numero di partita deve contenere <u>8 caratteri comprensivi degli zeri iniziali quando prese</u>

(\*)Il numero di partita viene attribuito al momento della creazione della partita di stipendio. Si trova in alto a destra del cedolino, nel riquadro dove è presente il cognome e il nome.

Una volta inserite le proprie credenziali e selezionato il pulsante "Avanti", se vengono superati i controlli di correttezza, verrà mostrata la <u>mappa di inserimento degli identificativi<sup>(\*)</sup>dei Cedolini</u> associati all'utente, al fine di verificare che l'utente che si sta connettendo sia in possesso di due cedolini trasmessi al dipendente relativi alle ultime 15 mensilità. Se l'amministrato è un nuovo utente è sufficiente un unico identificativo del cedolino.

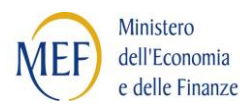

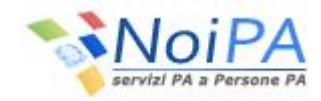

(\*)L'identificativo del cedolino è un codice alfanumerico che si trova in alto a sinistra del cedolino, a fianco al codice fiscale. E' un codice univoco, diverso ogni mese per ciascun dipendente, e contiene caratteri MAIUSCOLI. Inserire, quindi, sul portale il codice identificativo in caratteri maiuscoli. Se l'utente non possiede i cedolini richiesti, per ottenerli può rivolgersi al proprio Ufficio di servizio o all'Ufficio che amministra la propria partita stipendiale.

Di seguito si mostra la mappa di inserimento degli identificativi dei Cedolini:

|                                    | - Organizza  | zione Normativa Stru | umenti Modulistica FAQ | 👌 🕹 Accedi all'area riservata |
|------------------------------------|--------------|----------------------|------------------------|-------------------------------|
| Noi PA<br>servizi PA a Persone PA  |              |                      | ~.                     |                               |
| L'offerta 🥑                        | La soluzione |                      | I servizi onlir        | ne 🛄                          |
| Mome - Primo Accesso               |              |                      |                        |                               |
| Primo Accesso                      |              |                      |                        |                               |
| T and 2 teacesol T conversa.       | 3 m          |                      |                        |                               |
| Codice Fiscale:                    |              | BSVNDR57A04D969Q     |                        |                               |
| Identificativo primo cedolino *i   |              |                      |                        |                               |
| Identificativo secondo cedolino *1 |              |                      |                        |                               |
|                                    | Indietr      | a Avanti             |                        |                               |

Selezionando il pulsante "Avanti" l'utente visualizza la mappa per la registrazione dei dati personali:

|                                                                                                    | "Organizzazione Normativa Strumenti Modulistica FAQ 🚨 Accedi all'area riservata                            |
|----------------------------------------------------------------------------------------------------|----------------------------------------------------------------------------------------------------|
| Servizi PA a Persone PA                                                                                                    |                                                                                                    |
| L'offerta                                                                                                    | La soluzione 🧻 I servizi online 📮                                                                          |
| Primo Accesso                                                                                                    |                                                                                                    |
| 1 INIELO 2 INSERIES 3 CONFERMA                                                                                                    | State                                                                                                    |
| I campi contrassegnati da (*) sono obbligatori                                                                                                    |                                                                                                    |
| Domande per recuperare la password*:                                                                                                    | Quai è il cognome da nubile di tua madre?                                                                  |
| Le regole per la password sono le seguenti:<br>• Deve essere di almeno 8 caratteri<br>• Deve contenere almeno 1 carattere numerico<br>• Deve contenere almeno 1 carattere non alfanumeri<br>• Il periodo di validità della password è di 180 giorni | :0                                                                                                    |
| Password:*                                                                                                    |                                                                                                    |
| Conferma Password:*                                                                                                    |                                                                                                    |
| Inserisci di seguito il tuo indirizzo e-mail. Tale indirizzo è i                                                                                                    | ndispensabile per l'utilizzo dei servizi self-service e per le procedure di assistenza e recupero password |
| Indirizzo e-mail: *                                                                                                    |                                                                                                    |
| Conferma indirizzo e-mail :*                                                                                                    |                                                                                                    |
| Telefono:                                                                                                    |                                                                                                    |
| Ti verrà inviato il riepilogo delle informazioni da te indicat                                                                                                    | e per accedere al sistema.                                                                                 |
|                                                                                                    |                                                                                                    |
|                                                                                                    | Indietro Conferma                                                                                          |

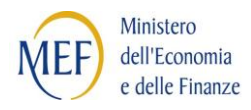

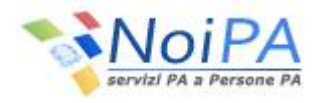

A questo punto, l'utente dovrà obbligatoriamente:

- Selezionare o digitare la "Domanda per recuperare la password"
- Inserire la "Risposta per recuperare la password"
- Inserire la password rispettando le seguenti regole:
  - Deve essere di almeno 8 caratteri
  - Deve contenere almeno 1 carattere numerico
  - Deve contenere almeno 1 carattere non alfanumerico
- Inserire il proprio indirizzo di e-mail utilizzato dal sistema per inviare all'utente la nuova password, nel caso la dimenticasse.

(\*)In conformità al D.lgs. n.196/2003 recante il "Codice in materia di protezione dei dati personali" la validità della password è di 180 giorni.

Selezionando il pulsante "Conferma" il sistema notifica l'esito della procedura ed invia automaticamente, all'indirizzo indicato dall'utente, una e-mail contenente il riepilogo delle informazioni inserite.

|                                                                                   | » Organizzazione N | ormativa Strumenti Modulistic          | a 🛛 FAQ 🛛 🏯 Accedi all'area riservata |
|-----------------------------------------------------------------------------------|--------------------|----------------------------------------|---------------------------------------|
| Servizi PA a Persone P                                                            | 24                 | ~                                      | Mith Dag                              |
| L'offerta                                                                         | La soluzione       | i I serviz                             | zi online 🗖                           |
| Home > Primo Accesso                                                              |                    |                                        |                                       |
| Primo Accesso                                                                     |                    |                                        |                                       |
| 1 INIZIO 2 INSERISCI 3 CONFERMA<br>Procedura di registrazione utente completata c | esse               | ziali che ti sono state inviate via en | nail per accedere al portale.         |
|                                                                                   |                    |                                        |                                       |
|                                                                                   |                    |                                        |                                       |

L'utente, quindi potrà accedere alla propria area riservata inserendo le proprie credenziali (<u>cap. 1.2</u>).

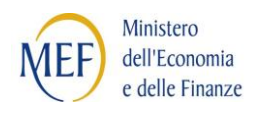

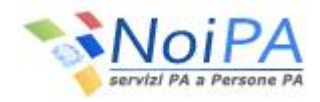

#### **1.2** UTENTE GIÀ REGISTRATO

L'utente che ha già effettuato la procedura di "Primo accesso", inserirà le proprie credenziali, come di seguito illustrato:

- Il Codice Fiscale coincide con il Codice Fiscale dell'utente
- La **Password** corrisponde a quella impostata dall'utente durante la fase di autenticazione (Primo Accesso), facendo attenzione a rispettare i caratteri maiuscoli e minuscoli scelti.

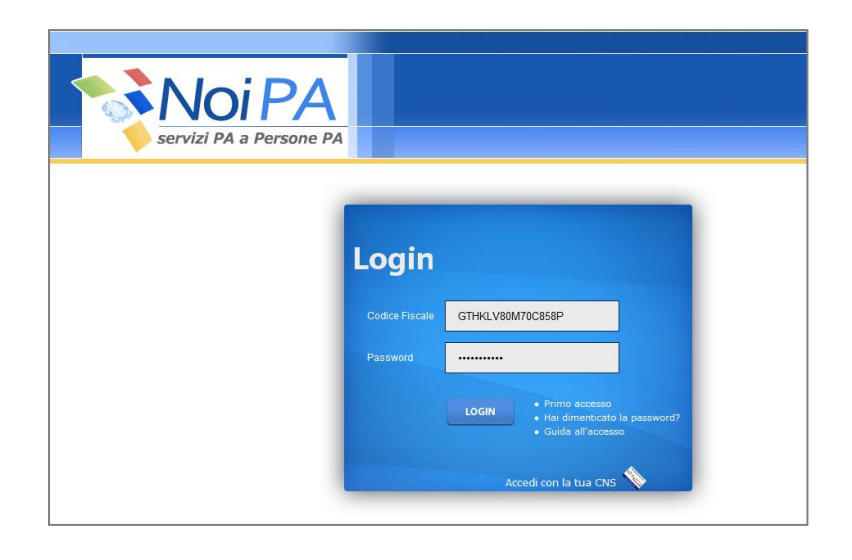

Una volta inserite le proprie credenziali e selezionato il pulsante "Login", se vengono superati i controlli di correttezza, l'utente entrerà nella Home Page dell'area riservata di NoiPA con il menu delle funzionalità consone al proprio ruolo.

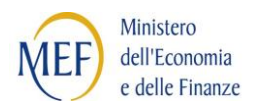

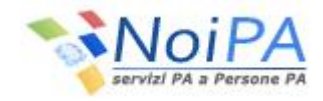

## 2 ACCESSOCON CARTA NAZIONALE DEI SERVIZI

Selezionando il link "Accedi all'area riservata" si entra nella parte protetta del portale NoiPA e viene quindi presentata la pagina di Login.

| Noi PA                  |                                                                      |
|-------------------------|----------------------------------------------------------------------|
| servizi PA a Persone PA |                                                                      |
|                         |                                                                      |
|                         |                                                                      |
| Login                   |                                                                      |
| Codice Fiscale          |                                                                      |
| Password                |                                                                      |
|                         | Primo accesso     Hai dimenticato la password?     Guida all'accesso |
|                         | Accedi con la tua CNS 💊                                              |

Selezionando il link "Accedi con la tua CNS" Servizi, si entra nella parte protetta del sistema in cui l'autenticazione avverrà utilizzando la Carta Nazionale dei Servizi. Una volta che l'utente ha inserito la carta nella smart card, verrà presentata una mappa per l'eventuale scelta di un certificato utente da una lista, come illustrato di seguito:

| Scelta certificato digitale                    |                           |                  |  |  |  |
|------------------------------------------------|---------------------------|------------------|--|--|--|
|                                                | Identificazione           |                  |  |  |  |
|                                                | Scegliere un certificato. |                  |  |  |  |
|                                                | ABCEFG12H34I567L          | I.T. Telecom CNS |  |  |  |
|                                                | ABCEFG34H561789L          | 1.T. Telecom CNS |  |  |  |
|                                                |                           |                  |  |  |  |
| Ulteriori informazioni) Visualizza certificato |                           |                  |  |  |  |
| OK Annulla                                     |                           |                  |  |  |  |

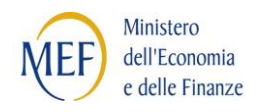

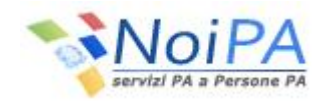

Quindi l'utente dovrà inserire il PIN di accesso nella seguente mappa<sup>(\*)</sup>:

| Smart Card   | PIN 🔀              |
|--------------|--------------------|
|              | G                  |
| <u>P</u> IN: | ×××××<br>OK Cancel |

Selezionando il pulsante "OK" della mappa precedente, le modalità di accesso sono diverse nel caso in cui l'utente sia già registrato sul sistema o stia accedendo ad esso per la prima volta.

▲ <sup>(\*)</sup>La maschera per l'inserimento del PIN potrebbe aprirsi sotto la pagina del browser!

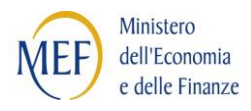

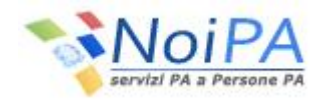

#### 2.1 UTENTE NON REGISTRATO (PRIMO ACCESSO)

Se l'utente non ha mai inserito i propri dati personali viene presentata all'utente la mappaper la registrazione dei dati personali:

|                                                                                                    | "Organizzazione Normativa Strumenti Modulistica FAQ 🕹 Accedi all'area riservata                               |
|----------------------------------------------------------------------------------------------------|----------------------------------------------------------------------------------------------------|
| Servizi PA a Persone PA                                                                                                    | MEP DAG                                                                                                    |
| L'offerta                                                                                                    | La soluzione                                                                                                  |
| Home > Primo Accesso                                                                                                    |                                                                                                    |
| Primo Accesso                                                                                                    |                                                                                                    |
| 1 INIZIO 2 INSERISCI 3 CONFERMA                                                                                                    | (2) 104                                                                                                    |
| I campi contrassegnati da (*) sono obbligatori                                                                                                    |                                                                                                    |
| Domande per recuperare la password*:                                                                                                    | Qual è il cognome da nubile di tua madre?                                                                     |
| Le regole per la password sono le seguenti:<br>• Deve essere di almeno 8 caratteri<br>• Deve contenere almeno 1 carattere numerico<br>• Deve contenere almeno 1 carattere non alfanume<br>• Il periodo di validità della password è di 180 giorr | Sorivi tu la tua domanda segreta                                                                              |
| Password:*                                                                                                    |                                                                                                    |
| Conferma Password:*                                                                                                    |                                                                                                    |
| Inserisci di seguito il tuo indirizzo e-mail. Tale indirizzo i                                                                                                    | i indispensabile per l'utilizzo dei servizi self-service e per le procedure di assistenza e recupero password |
| Indirizzo e-mail: *                                                                                                    |                                                                                                    |
| Conferma indirizzo e-mail :×                                                                                                    |                                                                                                    |
| Telefono:                                                                                                    |                                                                                                    |
| Ti verrà invisto il riepilogo delle informazioni da te indic                                                                                                    | ate per accedere al sistema.                                                                                  |
|                                                                                                    |                                                                                                    |
|                                                                                                    | Indietro Conferma                                                                                             |

A questo punto, l'utente dovrà obbligatoriamente:

- Selezionare o digitare la "Domanda per recuperare la password"
- Inserire la "Risposta per recuperare la password"
- Inserire la password rispettando le seguenti regole:
  - Deve essere di almeno 8 caratteri
  - Deve contenere almeno 1 carattere numerico
  - Deve contenere almeno 1 carattere non alfanumerico
- Inserire il proprio indirizzo di e-mail utilizzato dal sistema per inviare all'utente la nuova password, nel caso la dimenticasse.

ات Codice in materia di protezione dei dati personali" la validità della password è di 180 giorni.

Selezionando il pulsante "Conferma" il sistema automaticamente invierà all'indirizzo indicato dall'utente una e-mail contenente il riepilogo delle informazioni inserite.

L'utente, quindi potrà accedere alla propria area riservata inserendo le proprie credenziali

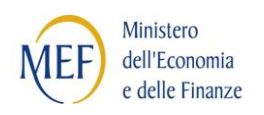

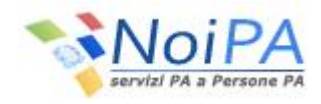

|                                                     | » Organizzazione Normativa Strume                           | nti Modulistica FAQ 🏝 Accedi all'area riservata |
|-----------------------------------------------------|-------------------------------------------------------------|-------------------------------------------------|
| Servizi PA a Persone PA                             |                                                             | MEP DAG                                         |
| L'offerta                                           | La soluzione                                                | I servizi online                                |
| Home > Primo Accesso                                |                                                             |                                                 |
| Primo Accesso                                       |                                                             |                                                 |
|                                                     |                                                             |                                                 |
| 1 INIZIO 2 INSERISCI 3 CONFERMA                     | 4 FINE                                                      |                                                 |
| Procedura di registrazione utente completata con su | ccesso. Ora puoi utilizzare le credenziali che ti sono stat | te inviate via email per accedere al portale.   |
|                                                     |                                                             |                                                 |
|                                                     |                                                             |                                                 |
|                                                     |                                                             |                                                 |
|                                                     |                                                             |                                                 |
|                                                     |                                                             |                                                 |
|                                                     |                                                             |                                                 |

L'utente, quindi potrà accedere alla propria area riservata con Carta Nazionale dei Servizi (<u>cap. 2.2</u>).

#### 2.2 UTENTE GIÀ REGISTRATO

L'utente che ha già effettuato la procedura di "Primo accesso", inserisce il **PIN di accesso** nella mappa di "Inserimento PIN" e, dopo aver selezionato i pulsante "OK", entra nella Home Page dell'area riservata di NoiPA con il menu delle funzionalità consone al proprio ruolo.

| Smart Card   | PIN  |    | ×      |
|--------------|------|----|--------|
|              |      |    | G      |
| <u>P</u> IN: | **** | ОК | Cancel |

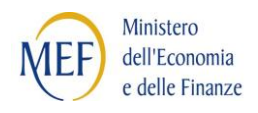

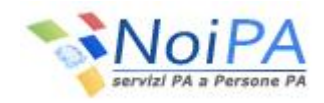

### 3 CAMBIO PASSWORD

Selezionando il link "Accedi all'area riservata" si entra nella parte protetta del portale NoiPA e, attraverso il link "Hai dimenticato la password?", l'utente viene indirizzato in una maschera dove deve inserire il proprio codice fiscale:

| Servizi PA a Persone PA                                                     |                                                                                       |
|-----------------------------------------------------------------------------|---------------------------------------------------------------------------------------|
| Home > Login > Hai dimenticato la password?<br>Hai dimenticato la password? |                                                                                       |
|                                                                             | Codice Fiscale :<br>Scrivi il captcha qui :<br>Versione accessibile con captcha audio |

Selezionando il pulsante "Verifica", l'utente visualizza una schermata nella quale dovrà inserire la Risposta alla Domanda segreta, impostata attraverso la procedura di primo accesso al portale:

| Noi PA                                                      |  |
|-------------------------------------------------------------|--|
| servizi PA a Persone PA                                     |  |
| Home > Login > Hai dimenticato la password?                 |  |
| Hai dimenticato la password?                                |  |
| Codice Fiscale : RROSLV82M70C858P                           |  |
| Domanda segreta : Qual è il cognome da nubile di tua madre? |  |
| Risposta :                                                  |  |
|                                                             |  |
| IIIVIA                                                      |  |
|                                                             |  |
|                                                             |  |
|                                                             |  |
|                                                             |  |
|                                                             |  |

L'utente seleziona quindi il pulsante "Invia" ed il sistema invia una e-mail all'indirizzo di posta elettronica che l'utente ha indicato nella procedura di primo accesso al portale.

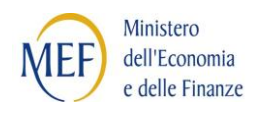

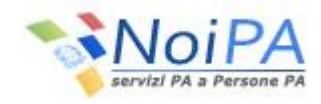

| Servizi PA a Persone PA                                                                                        |                                                   |                                                |
|----------------------------------------------------------------------------------------------------|---------------------------------------------------|------------------------------------------------|
| Informazione<br>E'stata appena inviata una mail all'indirizzo di<br>completare la procedura di reset password. | osta elettronica associato alla sua utenza. In ta | ile mail sono riportate le indicazioni su come |
|                                                                                                    |                                                   |                                                |
|                                                                                                    |                                                   |                                                |
|                                                                                                    |                                                   |                                                |

Selezionando il link ricevuto all'indirizzo e-mail indicato l'utente viene quindi indirizzato sul portale NoiPA e visualizza la schermata che notifica che il sistema ha inviato una password provvisoria all'indirizzo di posta elettronica al fine di completare la procedura di "Cambio password."

| Noi PA                                                                           |                                                                                                    |
|----------------------------------------------------------------------------------|----------------------------------------------------------------------------------------------------|
| Home > Modifica password                                                         |                                                                                                    |
| O Informazione                                                                   | ttronica accoriato alla cua utenza le è stata inviata una nuova naccunori. La utilizzi ner impostarne una |
| Gentile utente, all'indirizzo di posta ele<br>nuova al link indicato nella mail. | ttronica associato alla sua utenza le è stata inviata una nuova password. La utilizzi per impostarne una  |
|                                                                                  |                                                                                                    |
|                                                                                  |                                                                                                    |
|                                                                                  |                                                                                                    |
|                                                                                  |                                                                                                    |
|                                                                                  |                                                                                                    |
|                                                                                  |                                                                                                    |

Selezionando il link presente nella seconda e-mail ricevuta, l'utente viene indirizzato su una pagina in cui dovrà compilare i campi proposti nel seguente modo:

- Password: coincide con la password provvisoria inviata dal sistema all'indirizzo e-mail dell'utente
- Nuova Password: è la password scelta dall'utente

| Servizi PA a Persone PA                      |
|----------------------------------------------|
| Home > Modifica password                     |
| Modifica password                            |
| Codice Fiscale : RROSLV82M70C858P Password : |
| Nuova password :                             |
| Conferma nuova password :                    |
| INVIA PULISCI CAMPI                          |
|                                              |

Dopo aver selezionato il pulsante "Invia", il sistema notifica l'esito della procedura di cambio password.

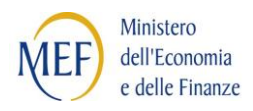

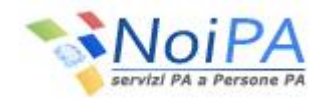

## 4 PASSWORD IN SCADENZA O SCADUTA

All'accesso dell'utente, se la password è scaduta, l'utente è indirizzato automaticamente sulla pagina di cambio password in cui dovrà compilare i campi proposti nel seguente modo:

- Password: coincide con la vecchia password
- Nuova Password: è la nuova password scelta dall'utente

| NOi PA<br>servizi PA a Persone PA |                                   |
|-----------------------------------|-----------------------------------|
| Home > Modifica password          |                                   |
| Modifica password                 |                                   |
|                                   | Codice Fiscale : RROSLV82M70C858P |
|                                   | Password :                        |
|                                   | Nuova password :                  |
|                                   | Conferma nuova password :         |
|                                   |                                   |
|                                   | INVIA POLISCI CAMPI               |
|                                   |                                   |
|                                   |                                   |

Dopo aver selezionato il pulsante "Invia", il sistema notifica l'esito della procedura di cambio password. Per accedere all'area riservata del portale, l'utente deve effettuare l'accesso con la nuova password.